ABB solar inverters

Programming for HECO compliance MICRO-0.25-I-OUTD-US-208/240 MICRO-0.3-I-OUTD-US-208/240 MICRO-0.3HV-I-OUTD-US-208/240

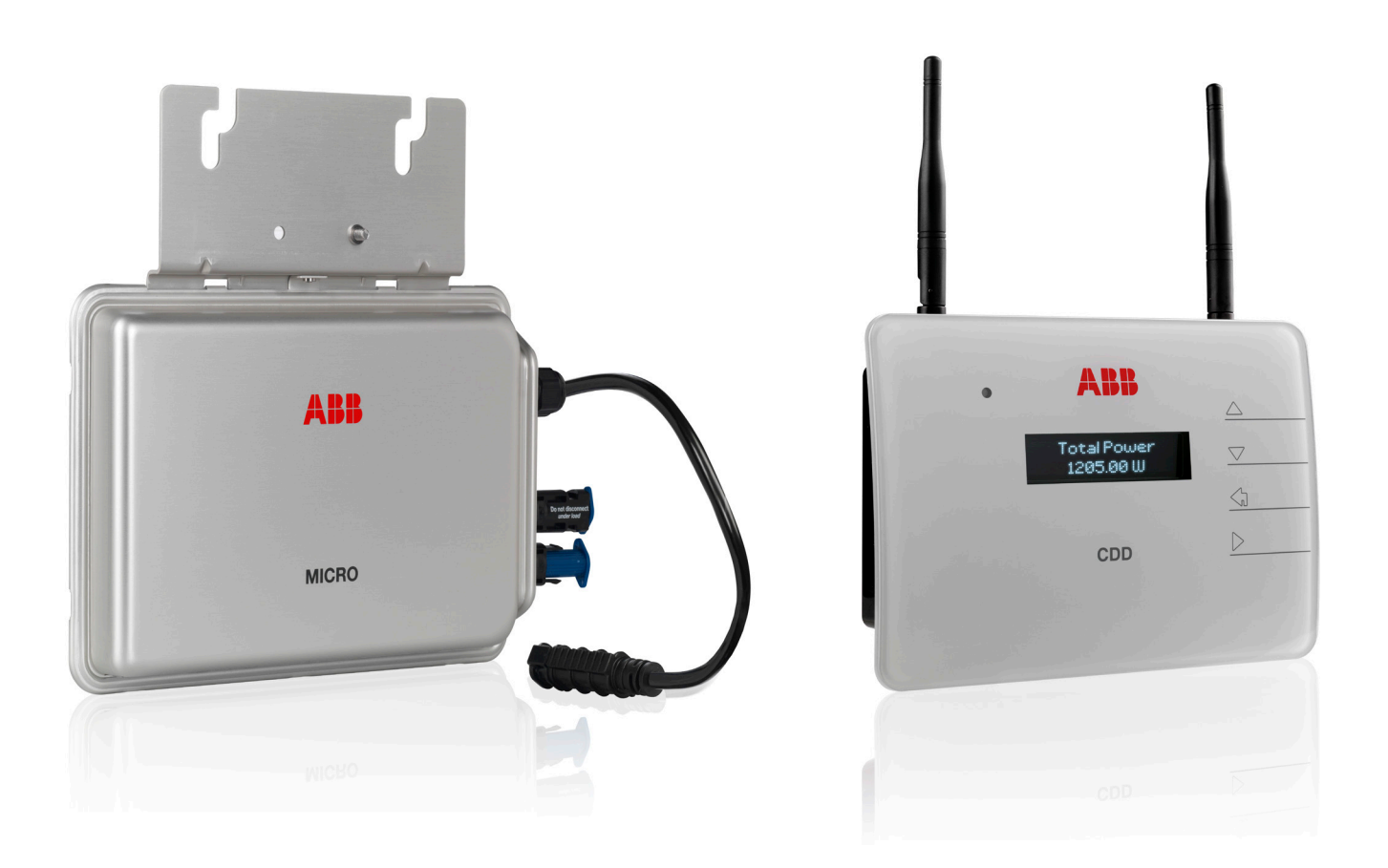

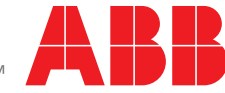

## Introduction

This instruction provides the method to reprogram the products listed in Table 1 below to the Hawaii Electric Company, Inc. (HECO) ultra-fast trip transient over-voltage requirements (TrOV-2) and frequency voltage ride through (FVRT) mitigation requirements as described in the document "Appendix IIA Full Ride Through Settings for O'ahu, Maui, Hawai'i" dated January, 2015. Details of these requirements are available on the HECO website at: http://www.hawaiianelectric.com/vcmcontent/ StaticFiles/pdf/TrOVandFVRT\_Public\_Feb2015.pdf.

## Verification of inverters set to HECO requirements for the islands of O'ahu, Maui, and Hawai'i

ABB and Power-One branded inverters are compliant to the Full Ride Through setting and TrOV-2 requirements when they operate with the firmware version and grid standard settings specified in Table 1 below:

| Brand     | Model                         | Firmware version                                 | Inverter grid standard setting |
|-----------|-------------------------------|--------------------------------------------------|--------------------------------|
|           |                               |                                                  |                                |
| ABB       |                               | - CDD supervisor firmware 2.3.7                  |                                |
| Power-One | MICRO-0.25-I-OUTD-US-208/240  | or later                                         |                                |
|           |                               | <ul> <li>Inverter supervisor firmware</li> </ul> |                                |
| ABB       |                               | C112 or later                                    |                                |
| Power-One | MICRO-0.3-I-OUTD-US-208/240   | - Inverter DSP firmware B159                     |                                |
|           |                               | or later                                         | HAWAII240@60HzSplitPhCSA or    |
|           |                               | - CDD supervisor firmware 2.3.7                  | HAWAII208@60HzCSA              |
|           |                               | or later                                         |                                |
| ABB       | MICRO-0.3HV-I-OUTD-US-208/240 | <ul> <li>Inverter supervisor firmware</li> </ul> |                                |
| Power-One |                               | C011 or later                                    |                                |
|           |                               | - Inverter DSP firmware B101                     |                                |
|           |                               | or later                                         |                                |

Table 1 - Brand/Model/firmware version/Inverter grid standard setting

## Instruction for CDD and inverter firmware upgrade

If the firmware revision of the inverter is earlier than listed in Table 1 above, the inverter must be upgraded to the latest firmware before selecting the Hawai'i grid settings.

## Equipment and software needed

- Computer with access to the Internet.
- MICRO-0.25/0.3/0.3HV-I-OUTD-US product manual for reference as needed, located at http://www.abb.com/abblibrary/ DownloadCenter/ (search for "MICRO product manual").

## Contact information

For answers to questions regarding reprogramming of inverters in this instruction, contact ABB solar inverter post-sales technical support at 1-877-261-1374, 6 a.m. – 6 p.m. MST.

- Access the Aurora Vision site at http://www.auroravision.net/ and login with your credentials. See Figure 1 below.

| 10/-1                    |                                                                 |                                                                                                    |     |
|--------------------------|-----------------------------------------------------------------|----------------------------------------------------------------------------------------------------|-----|
| vveicome                 |                                                                 |                                                                                                    |     |
| User ID                  |                                                                 | Contraction of the second second second second second second second second second second second second second s |     |
|                          |                                                                 | Login with vo                                                                                                   | 211 |
| Password                 | Forgot password?                                                | Login with yo                                                                                                   | Ju  |
|                          |                                                                 | credentials                                                                                                    |     |
|                          |                                                                 |                                                                                                    |     |
| Login                    | Remember Me                                                     |                                                                                                    |     |
|                          |                                                                 |                                                                                                    |     |
| If you don't have a user | ID, you will need to register first.                            |                                                                                                    |     |
| If you don't have a user | ID, you will need to register first. Register with Plant Viewer |                                                                                                    |     |

Figure 1 Aurora Vision login

### Step 2

 Once logged in, navigate to the "Plants --> Management" page of the Plant Portfolio Manager for your micro-inverter plant. See Figure 2 below.

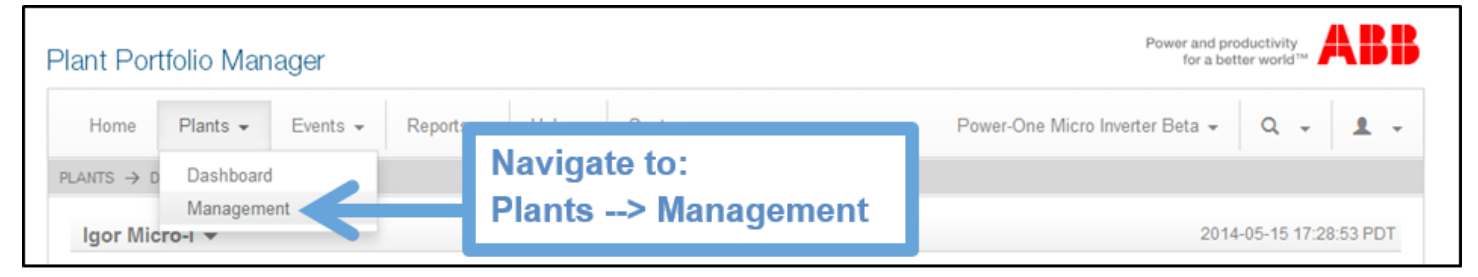

Figure 2 Navigate to the "Plants -> Management page

- Navigate to CDD details page by selecting the logger as shown in Figure 3 below.

| Home Plants - Events - F                  | Reports 👻 | Help 👻                | System -     |                                               | Power-One Micro In | verter Beta 🗸 🔍 🗸 |
|-------------------------------------------|-----------|-----------------------|--------------|-----------------------------------------------|--------------------|-------------------|
| ANTS → MANAGEMENT                         |           |                       |              |                                               |                    |                   |
| Brandoni Engineering                      | <b>A</b>  | Micro-Inv             | erter L1     |                                               |                    | Actions           |
| <ul> <li>Capt. Hiran Rajapakse</li> </ul> |           | Entity ID             |              | 1176214                                       |                    | Bounce Parser     |
| CDD - Canadian Solar                      |           | Display N             | ame          | Micro-Inverter L1                             | Edit               | Delete Cache      |
| cdd academy 2                             |           | State                 | tate Active  |                                               |                    | Manago Loggor     |
| Climatic chamber - China mass productio   |           | Description Power-One |              |                                               |                    |                   |
| Collins Building A                        |           | First Rep             | orted Date   | 2012-09-20 12:13:31                           |                    | Update Firmware   |
|                                           |           | Logger II             | )            | 00:12:4b:00:02:29:e3:9d                       |                    | Replace           |
|                                           |           | Categori              | es           | Logger                                        |                    | Decommission      |
| ► EDF ENRS                                |           | Manufac               | turer        | Power-One                                     |                    | Notes             |
| ► ENEA <sup>23</sup>                      |           | Model                 |              | Concentrator Data                             |                    |                   |
| Energes srl                               |           | Firmware              | e Version    | fwmicroz R.7.b, fwsubmicro not provided, fwrf |                    |                   |
| ► Hunter Residence                        |           | 0001, fw              | wf 0001      | Logger                                        |                    |                   |
| ▼ Igor Micro-I                            |           | Serial Nu             | mber         | 059156 3M60 3012                              |                    |                   |
| Micro-Inverter L1     Micro-Inverter L2   |           | Hardwar               | e Version    | not set                                       |                    |                   |
| Igor's Performance Test Site              |           | Navigate to           | the CDD      | details page under the                        |                    |                   |
|                                           |           | micro-inve            | rter plant n | ame. The CDD can be                           |                    |                   |

Figure 3 Navigate to the CDD details page

#### Step 4

- Navigate to the Actions menu on the right-hand side of the page and click on the "Upgrade Firmware" link, as show in Figure 4.

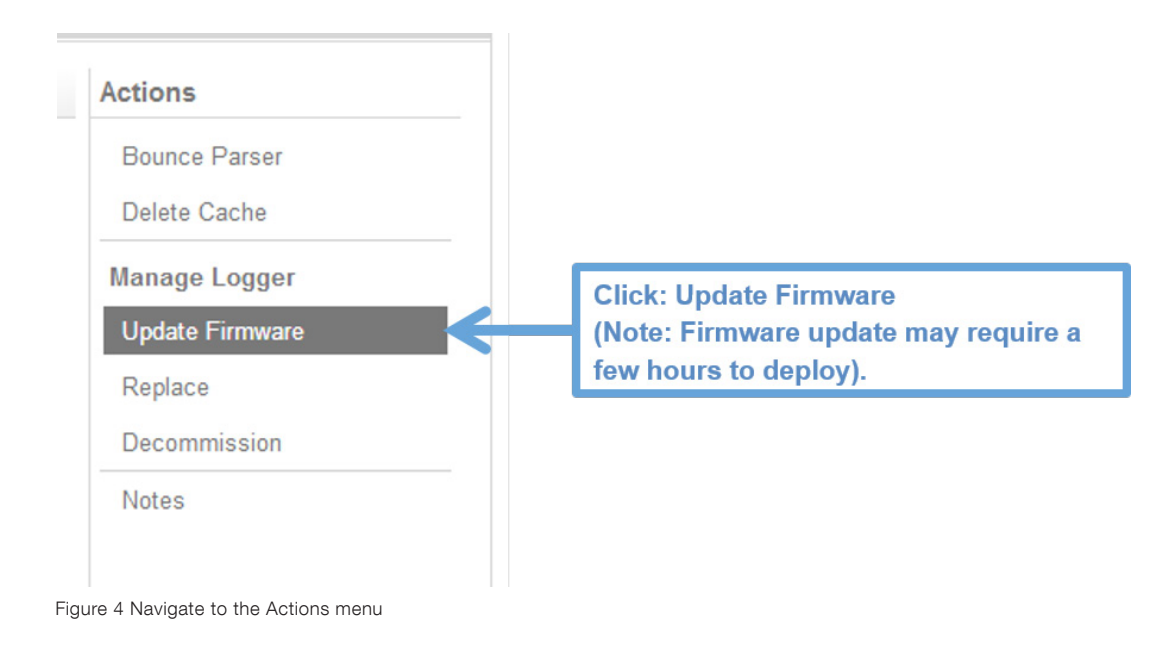

Selecting Hawai'i grid settings compliant to HECO January 2015 requirements

#### Step 5

- Access the Aurora Vision website at http://www.auroravision.net/ and login with your credentials. See Figure 5 below.

|                            | Pow                                               | er and productivity<br>for a better world™ | <b>B</b>                       |
|----------------------------|---------------------------------------------------|--------------------------------------------|--------------------------------|
| Welcome                    |                                                   |                                            |                                |
| User ID                    |                                                   |                                            |                                |
| Password                   | Forgot password?                                  |                                            | Login with your<br>credentials |
| Login                      | Remember Me                                       |                                            | orodonnidio                    |
| If you don't have a use    | r ID, you will need to register first.            |                                            |                                |
| Register New User          | Register with Plant Viewer                        |                                            |                                |
| L                          | = II = · =                                        |                                            |                                |
| If you have<br>please cont | forgotten your User ID,<br>lact Customer Support. |                                            |                                |
|                            |                                                   |                                            |                                |
|                            |                                                   |                                            |                                |

Figure 5 Navigate to the Aurora Vision website

#### Step 6

 Once logged in, navigate to the "Plants --> Management" page of the Plant Portfolio Manager for your micro-inverter plant. See Figure 6 below.

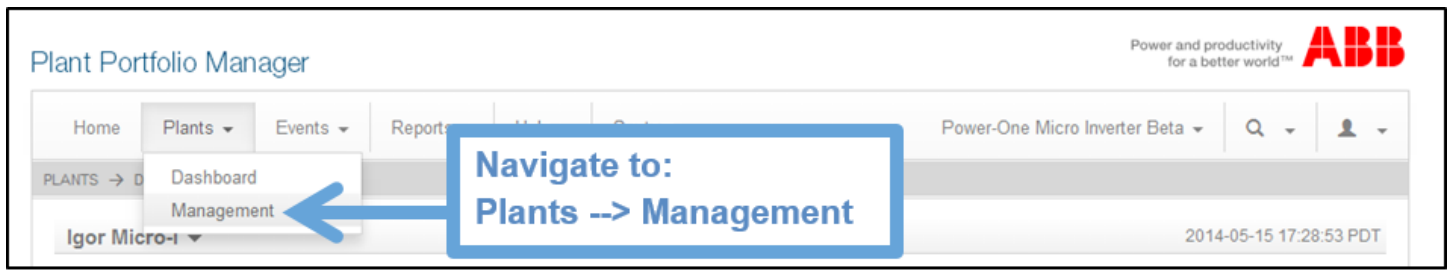

Figure 6 Navigate to the "Plants -> Management page

- Navigate to CDD details page by selecting the logger as shown in Figure 7 below.

| NTS → MANAGEMENT                                                                                                    |                                                               |                                                                                                    |                |                                                                             |
|----------------------------------------------------------------------------------------------------|---------------------------------------------------------------|----------------------------------------------------------------------------------------------------|----------------|-----------------------------------------------------------------------------|
| 114 Solar Project                                                                                                    |                                                               |                                                                                                    |                |                                                                             |
|                                                                                                    | Micro-Inverter L1                                             |                                                                                                    |                | Actions                                                                     |
| 114 Power-One 1                                                                                                    | Entity ID                                                     | 1176214                                                                                                    | Done           | Bounce Parser                                                               |
| T14 Power-One 2     EMEA                                                                                                    | Display Name                                                  | Micro-Inverter L1<br>Active<br>Power-One Concentrator Data Device<br>2012-09-20 12:13:31<br>00:12:4b:00:02:29:e3:9d |                | Delete Cache<br>Manage Logger<br>Update Firmware<br>Replace<br>Decommission |
| FramTrak Industries                                                                                                    | State                                                         |                                                                                                    |                |                                                                             |
| Hammer Investments Inc                                                                                                    | Description                                                   |                                                                                                    |                |                                                                             |
| Igor Micro-I                                                                                                    | First Reported Date                                           |                                                                                                    |                |                                                                             |
| Micro-Inverter L1<br>Micro SN 843868<br>Micro SN 852039                                                                          | Manufacturer                                                  | ABB                                                                                                    |                | Notes                                                                       |
| Micro SN 852486                                                                                                    | Model                                                         | Concentrator Data Device                                                                                            |                |                                                                             |
| MicroInverter_001_<br>MicroInverter_002_<br>MicroInverter_003_<br>MicroInverter_004_<br>MicroInverter_005_<br>MicroInverter_005_ | Firmware Version<br>Type<br>Serial Number<br>Hardware Version | Nomicro 2, 2, a, fivsubmicro not provided, fivit 0001, fivit 0001<br>Logger<br>059156-3, 50-3012<br>not set         |                |                                                                             |
| Microinverter_006_<br>Microinverter_007_<br>Microinverter_008_<br>Microinverter_009_<br>Microinverter_010_<br>Micro-Inverter L2  | Countr Nav<br>Countr Nav<br>Logger                            | vigate to the CDD details pa<br>ro-inverter plant name. The                                                         | age u<br>e CD[ | nder the<br>) can be                                                        |

Figure 7 Navigate to the CDD details page

- Verify CDD firmware version. The designator "fwmicro" should be 2.3.7 or higher. See Figure 8 below.

| Micro-Inverter L1   |                                                                |   |  |  |
|---------------------|----------------------------------------------------------------|---|--|--|
| Entity ID           | 1176214                                                        |   |  |  |
| Display Name        | Micro-Inverter L1                                              |   |  |  |
| State               | Active                                                         |   |  |  |
| Description         | Power-One Concentrator Data Device                             |   |  |  |
| First Reported Date | 2012-09-20 12:13:31                                            |   |  |  |
| Logger ID           | 00:12:4b:00:02:29:e3:9d                                        |   |  |  |
| Categories          | Logger                                                         |   |  |  |
| Manufacturer        | ABB                                                            |   |  |  |
| Model               | Concentrator Data Device                                       |   |  |  |
| Firmware Version    | fwmicro 2.3.7.d, fwsubmicro not provided, fwrf 0001, fwwf 0001 |   |  |  |
| Туре                | Logger "fwmicro" designator should sho                         | w |  |  |
| Serial Number       | <sup>059156-3M60-3012</sup> version 2.3.7 or higher.           |   |  |  |
| Hardware Version    | not set                                                        |   |  |  |

Figure 8 Verify CDD firmware version

- Select the grid standard installed on the CDD to the applicable Hawaii setting. See Figure 9 below.

| Micro-Inverter L1   |                                     |                                 |                     |                 |
|---------------------|-------------------------------------|---------------------------------|---------------------|-----------------|
| Entity ID           | 1176214                             |                                 |                     |                 |
| Display Name        | Micro-Inverter L1                   |                                 |                     |                 |
| State               | Active                              |                                 |                     |                 |
| Description         | Power-One Concentrator Data D       |                                 |                     |                 |
| First Reported Date | 2012-09-20 12:13:31                 |                                 |                     |                 |
| Logger ID           | 00:12:4b:00:02:29:e3:9d             |                                 |                     |                 |
| Categories          | Logger                              |                                 |                     |                 |
| Manufacturer        | ABB                                 |                                 |                     |                 |
| Model               | Concentrator Data Device            | ]                               |                     |                 |
| Firmware Version    | fwmicro 2.3.7.d, fwsubmicro not pro | vided, fwrf 0001, fw            | /wf 0001            |                 |
| Туре                | Logger                              | Select the c                    | orrect aria         | standard        |
| Serial Number       | 059156-3M60-3012                    | (HAWAII240                      | @60HzSp             | litPhCSA or     |
| Hardware Version    | not set                             | HAWAII208@60HzCSA) installed on |                     |                 |
| Grid Connectivity 💆 | K                                   | the CDD in "<br>"Grid Conne     | Country sectivity". | Standard" under |
| Country Standard    | HAWAII240V@60HzSplitPhCSA           | ¥                               |                     |                 |

Figure 9 Select CDD's grid standard

- Navigate to micro-inverter details page by expanding the CDD tree as shown in Figure 10 below.

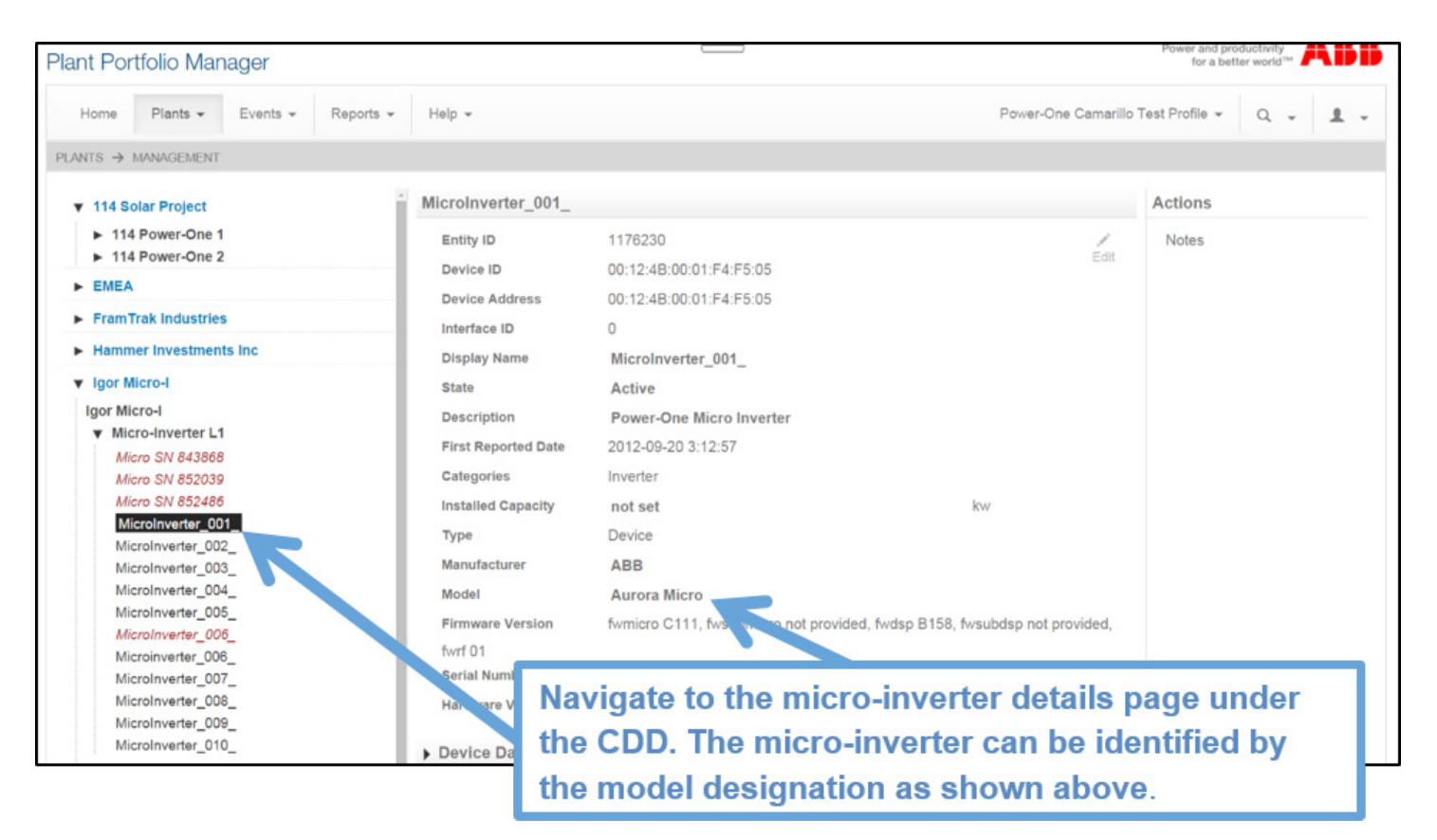

Figure 10 Expand the CDD tree to navigate to the micro-inverter details page

- Verify micro-inverter firmware version. See Figure 11 below. The firmware versions must be verified by inverter serial number, as follows:

| S/N xxxxxx-3L(<br>"fwmicro"<br>"fwdsp" s | 03-xxxx:<br>should be C112 or la<br>hould be B159 or late | ater<br>er                                |                                |
|------------------------------------------|-----------------------------------------------------------|-------------------------------------------|--------------------------------|
| S/N xxxxxx-3L(<br>"fwmicro"<br>"fwdsp" s | 05-xxxx:<br>should be C011 or la<br>hould be B101 or late | ater<br>er                                |                                |
| Micro SN 063736                          |                                                           |                                           |                                |
| Entity ID                                | 2988607                                                   |                                           |                                |
| Device ID                                | 00:12:4B:00:02:69:5F                                      | Edit                                      |                                |
| Device Address                           | 00:12:4B:00:02:69:5F                                      | Verify the micro-inverter firn            | nware on the micro-inverter    |
| Interface ID                             | 0                                                         | details page. The firmware v              | ersions must be verified by    |
| Display Name                             | Micro SN 063736                                           | inverter serial number, as fo             | llows:                         |
| State                                    | Active                                                    | S/N xxxxx-3L03-xxxx: "fwm                 | icro" should be C112 or later  |
| Description                              | Power-One Micro                                           | "fuel                                     | sp" should be B150 or later    |
| First Reported Date                      | 2014-04-30 19:18:00                                       | C/N second 21 OF second lifesing          | sp should be C044 er leter     |
| Categories                               | Inverter                                                  | S/N XXXXX-3LU5-XXXX: "TWIT                | licro" should be C011 or later |
| Installed Capacity                       | not set                                                   | "fwd:                                     | sp" should be B101 or later    |
| Туре                                     | Device                                                    |                                           |                                |
| Manufacturer                             | ABB (Power-Ope)                                           |                                           |                                |
| Model                                    | Aurora Micro                                              |                                           |                                |
| Firmware Version                         | fwmicro C112, fwsu                                        | ro not provided, fwdsp B159, fwsubdsp not |                                |
| provided, fwrf 01                        |                                                           |                                           |                                |
| Serial Number                            | 063736-3L03-2113                                          |                                           |                                |
| Hardware Version                         | not set                                                   |                                           |                                |

Figure 11 Verify micro inverter firmware version

For more information please contact: **www.abb.com/solarinverters** 

© Copyright 2015 ABB. All rights reserved. Specifications subject to change without notice.

Power and productivity for a better world™

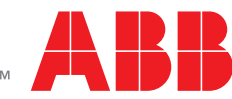